Avira System Speedup Guida

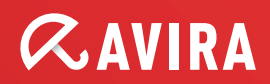

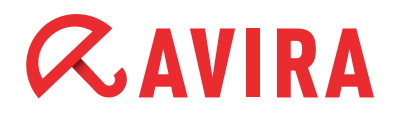

## Sommario

| 1. Introduzione                    |    |
|------------------------------------|----|
| 1.1 Cos'è l'Avira System Speedup?  | 4  |
| 2. Installazione                   | 5  |
| 2.1 Requisiti di sistema           | 5  |
| 2.2 Installazione                  | 5  |
| 3. Utilizzo del programma          |    |
| 3.1 Principale                     | 8  |
| 3.1.1 Status                       | 8  |
| 3.1.1.1 Sezione Pulitore del PC    |    |
| 3.1.1.2 Configurazioni             |    |
| 3 1 3 Informazione di sistema      | 11 |
|                                    |    |
| 3.2 Pulitore del PC                |    |
| 3.2.1 File Spazzatura              |    |
| 3.2.2 Pulizia registro             |    |
| 3.2.3 Cancellazione Dati Riservati |    |
| 3.2.4 Deframmentatore Smart        |    |
| 2 2 Ottimizzatoro dal DC           | 10 |
| 3.3 Ottimizzatore del PC           | LZ |
| 3.3.1 Startup Manager              | 12 |
| 3.3.2 Stato della rete             | LL |
| 2.2.4 Service Manager              | LL |
| 5.5.4 Service Manager              | 12 |

| 3.4 Strumenti                  |  |
|--------------------------------|--|
| 3.4.1 Messa a Punto            |  |
| 3.4.1.1 Messa a Punto dei File |  |
| 3.4.1.2 Utilità Avanzate       |  |
| 3.4.1.3 Utilità Super          |  |
| 3.4.2 Driver                   |  |
| 3.4.3 Uninstaller              |  |
| 3.4.4 Recupero File            |  |
| I                              |  |
|                                |  |

| 4. Impostazioni di programma | ••••• | 15 |
|------------------------------|-------|----|
|------------------------------|-------|----|

## *<b>AVIRA*

### 1. Introduzione

### 1.1 Cos'è l'Avira System Speedup?

Se il Vostro computer impiega molto tempo per avviarsi o per eseguire certe attività, c'è un aiuto a portata di mano.

Avira System Speedup è una nuova utility per l'ottimizzazione del PC e la correzione di errori che migliora notevolmente la performance del Vostro computer. L'ottimizzazione frequente e la pulizia potrebbero in futuro farVi risparmiare sulla manutenzione.

Nell'utilizzo domestico è abitudine comune riempire lo spazio del disco fisso di un PC con giochi, programmi di produttività, file (come musica, foto digitali, video) e altri file di internet.

Secondo alcuni studi effettuati a livello industriale utilizziamo meno del 10% dei programmi installati sul nostro computer.

Ricordate che potete danneggiare la performance del Vostro PC eliminando una cartella di un programma che ritenete non essere necessario sul disco fisso. Di conseguenza, è anche possibile eliminare file utilizzati da altri programmi e renderli inutilizzabili.

Avira System Speedup è la utility che Vi serve per eliminare in modo semplice e sicuro file e programmi vecchi o inutilizzati dal Vostro computer Windows.

Avira System Speedup comprende un pulitore del sistema, un ottimizzatore del sistema e un'ampia gamma di strumenti di sistema ideati esclusivamente per migliorare le performance del Vostro PC.

Sia i principianti che gli utenti esperti apprezzeranno le funzioni e opzioni disponibili e la semplicità dell'interfaccia di applicazione.

Tutti i comuni errori di un computer possono essere sistemati con un clic.

#### Come funziona?

In poche parole, Avira System Speedup offre un pulitore del registro di sistema per individuare ed eliminare dal PC tutte le voci negative, ottimizza Windows velocizzandone i tempi di avvio e blocca i processi di runaway che possono occupare tutti i cicli dei processori.

Comprende anche un pulitore dei file spazzatura per rimuovere i file inutilizzati e le tracce di attività online, come lo storico del browser, i cookies, i file temporanei, i log, i link non validi e molto altro. Gli aspetti migliori sono la dimensione ridotta (meno di 3Mb) e la velocità elevata (per scansionare e correggere serve normalmente meno di un minuto).

### 2. Installazione

Avira System Speedup - Configurazione client

#### 2.1 Requisiti di sistema

- Windows® XP, 32 bit
- Windows® 7, edizioni 32 bit o 64 bit
- Windows® Vista, edizioni 32 bit o 64 bit
- 300MHz o processore superiore
- 256 MB RAM
- 12 MB di spazio su disco fisso
- Per scaricare gli aggiornamenti del prodotto è necessario disporre di un accesso a internet

#### 2.2 Installazione

#### Fase 1:

Scaricare il file di installazione e salvarlo in una posizione adeguata. Consigliamo il desktop. Il nome del file di installazione di Avira System Speedup è *avirasetup.exe*.

#### Nota

Sarebbe opportuno eseguire il backup dei dati se non lo si è ancora fatto. Una componente fondamentale della sicurezza del computer consiste nel proteggere i dati dalle emergenze e circostanze inaspettate (disastro naturale, danneggiamento dell'hardware, furto dell'attrezzatura ecc.)

#### Fase 2:

Aprire il file per iniziare l'installazione:

Per Windows XP:

- 1. Effettuare il logon come amministratore
- 2. Fare doppio clic sul file di installazione che è stato scaricato alla fase 1
- 3. Selezionare la lingua corretta e fare clic su OK
- 4. Andare alla fase 3

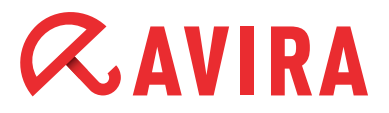

Per Windows Vista / Windows 7:

- 1. Fare clic con il tasto destro sul file scaricato alla fase 1 e selezionare "Esegui come amministratore"
- 2. Fare clic su **Consenti** quando suggerito dal CAU (Controllo account utente)
- 3. Selezionare la lingua corretta e fare clic su OK
- 4. Andare alla fase 3

#### Fase 3:

- 1. Selezionare la lingua appropriata per l'installazione
- 2. Selezionare la directory d'installazione
- 3. Seleziona "Accetto il contratto di licenza con l'utente finale" (obbligatorio)
- 4. Spuntare "Crea punto di ripristino del sistema" (consigliato)
- 5. Spuntare "Lancia il programma adesso" (consigliato)

| 🧭 Avira System Speedup Setup Wizard V 1.2.1.9600 🧮                                                                                                    | × |
|----------------------------------------------------------------------------------------------------|---|
| L'installazione guidata installerà ora il software sul computer. Devi rimanere connesso come<br>amministratore altrimenti l'installazione non andrà a buon fine. Si raccomanda di chiudere tutte<br>le altre applicazioni prima di continuare.                                                                                                    | • |
| Contratto di licenza AVIRA con l'utente finale                                                                                                    | - |
| (EULA - End User License Agreement)                                                                                                    |   |
| IMPORTANTE: PRIMA DI ACCETTARE IL PRESENTE CONTRATTO, LEGGERE ATTENTAMENTE LE SUE<br>CLAUSOLE E ASSICURARSI DI AVERLE CAPITE. AVIRA INTENDE CONCEDERE IN LICENZA IL<br>SOFTWARE (COME DEFINITO IN APPRESSO) ALL'UTENTE FINALE IN QUALITÀ DI CONSUMATORE O<br>AZIENDA SOLO SE QUESTI ACCETTA TUTTE LE CLAUSOLE CONTENUTE NEL PRESENTE<br>CONTRATTO E I RELATIVI TERMINI E CONDIZIONI GENERALI DI CONTRATTO. CLICCANDO SUL | Ŧ |
| <ul> <li>Accetto Termini del contratto di licenza con l'utente finale.</li> <li>Crea punto di ripristino del sistema</li> </ul>                                                                                                    |   |
|                                                                                                    |   |
| Lancia il programma adesso                                                                                                    |   |
| Scegliere la directory di installazione C:\Program Files (x86)\Avira\AviraSpeedup\ Modifica.                                                                                                    |   |
| Scegli la lingua:                                                                                                    | - |
| Copyright (c) 2013 Avira Operations GmbH _Co. KG                                                                                                    |   |

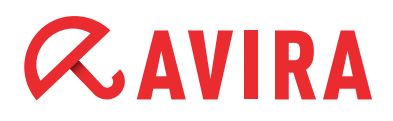

- 5. Fare clic su **Accetta e installa** o **Annulla** se non si desidera procedere. Interrompere l'installazione a questo punto non danneggerà il computer e non verrà installato nulla.
- Nella finestra "Registrati ora" è possibile inserire il proprio numero di licenza. In alternativa si può lasciare il campo bianco e fare clic su Avanti per installa re la versione di prova.

| Se hai comprato il software Avira S<br>ottenere un Codice di attivazione, i<br>su "Continua". | ystem Speedup Pro online, inserisci il tuo Codice d<br>sliccare su "Acquista ora". Per provare il prodotto, | i attivazione sotto. Per<br>lascia il campo libero e clicca |
|-----------------------------------------------------------------------------------------------|----------------------------------------------------------------------------------------------------|-------------------------------------------------------------|
| tuo indirizzo e-mail:                                                                         | Į.                                                                                                    |                                                             |
| òdice di attivazione:                                                                         |                                                                                                    |                                                             |
|                                                                                               |                                                                                                    | 1                                                           |

#### Fase 4:

L'installazione è completata. Se nella fase precedente è stata spuntata la casella "Lancia il programma adesso", il programma si avvierà automaticamente. Altrimenti si può fare clic sull'icona di Avira System Speedup per aprire l'applicazione ed eseguire la prima scansione del sistema.

## *<b>AVIRA*

### 3. Utilizzo del programma

### 3.1 Principale

#### 3.1.1 Status

Questa pagina mostra lo stato attuale del sistema. Esistono tre livelli:

- ATTENTION
- CATTIVO
- BUONO

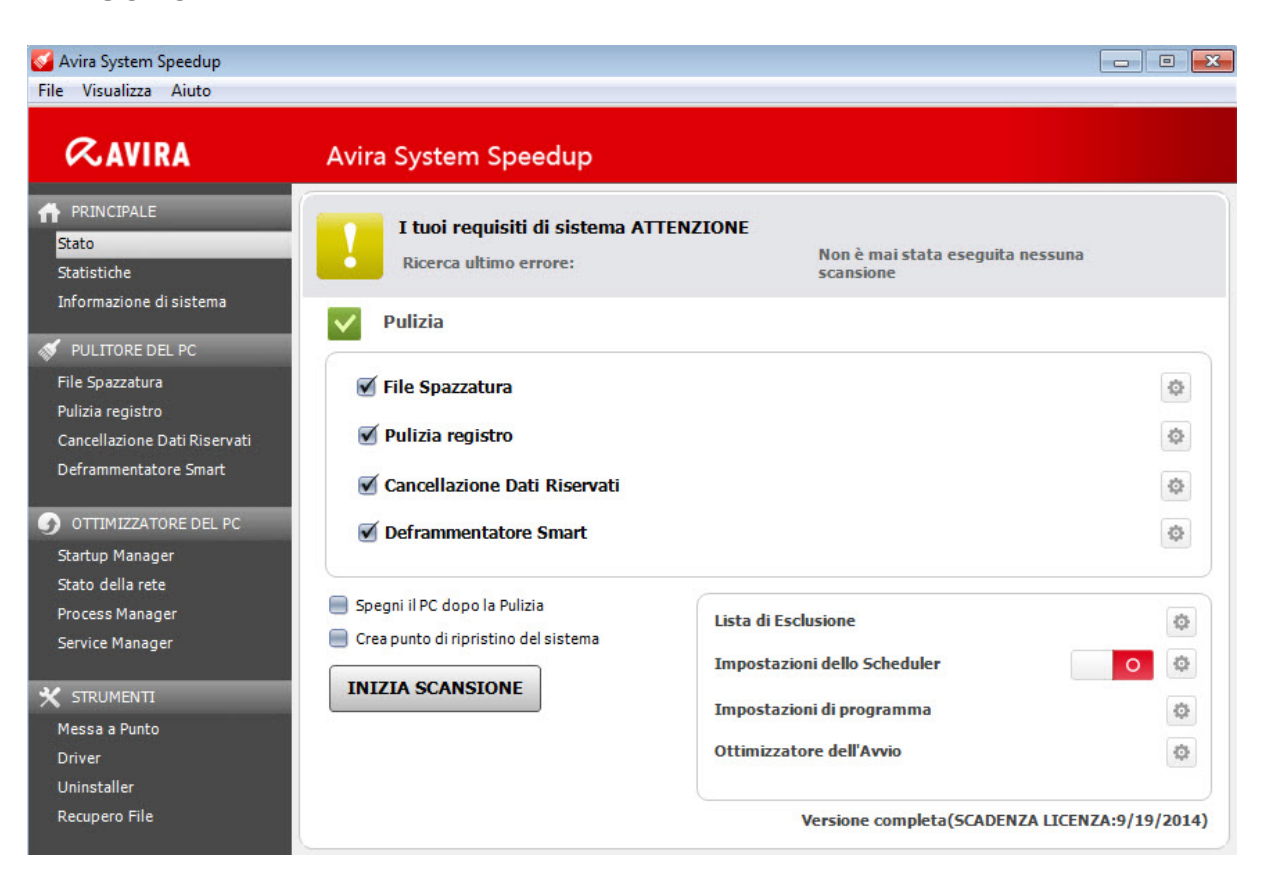

"ATTENTION" significa che il Vostro sistema necessita di essere scansionato o ha trovato vari problemi che devono essere corretti.

Questo stato apparirà sempre dopo l'installazione iniziale se non è stata eseguita alcuna scansione per un po' di tempo o se sono stati scovati molti errori di gravità da bassa a media.

Se non è già stato fatto, fare clic su **INIZIA SCANSIONE** per vedere se è necessario effettuare una manutenzione.

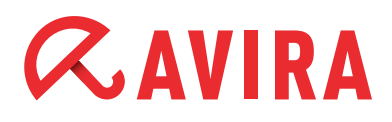

"CATTIVO" significa che il Vostro PC contiene degli errori che devono essere corretti per migliorare la performance e la velocità del computer.

"BUONO" significa che il Vostro PC sta funzionando al massimo della performance e non è richiesta alcuna azione.

#### 3.1.1.1 Sezione Pulitore del PC

File spazzatura: rimuove i file spazzatura e recupera spazio sul disco

Pulizia registro: pulisce il registro di sistema per velocizzare il sistema stesso

Cancellazione Dati Riservati: pulisce la cronologia delle attività su internet e le tracce di navigazione

**Deframmentatore Smart:** deframmenta il disco fisso per migliorare la performance del sistema

#### 3.1.1.2 Configurazioni

Lista di Esclusione: i file e le cartelle aggiunti all'Elenco di esclusione non verranno scansionati o rimossi

**Impostazioni dello Scheduler:** apre le Impostazioni del pianificatore Wizard. Consente di pianificare le scansioni per mantenere il computer al 100% libero da file indesiderati e inutilizzati. Fare clic sul simbolo dell'ingranaggio, controllare il pulsante radio "Attiva lo Scheduler" e fare clic su **Avanti** 

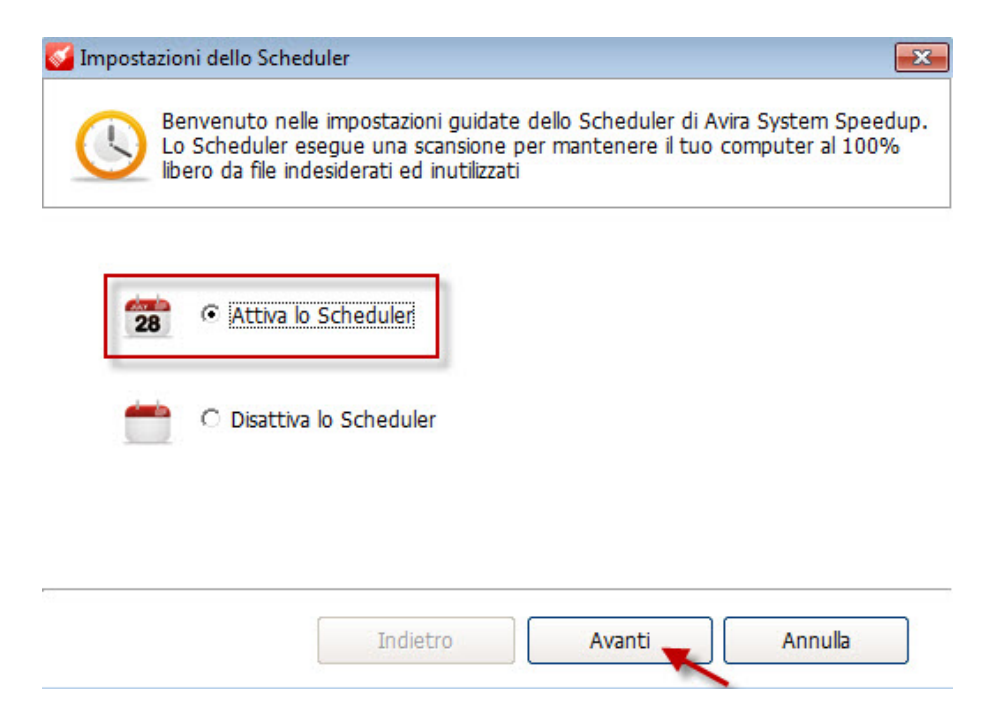

Si può scegliere di impostare il pianificatore di scansioni su "Singolo", "Giornaliero" o "Settimanale" e stabilire l'ora in cui si desidera che vengano eseguite le scansioni. Una volta terminata la selezione, fare clic di nuovo su **Avanti**.

| 🚰 Impostazioni dello Scheduler 🛛 🗧                                                                                                    | x  |
|----------------------------------------------------------------------------------------------------|----|
| Benvenuto nelle impostazioni guidate dello Scheduler di Avira System Speedu<br>Lo Scheduler esegue una scansione per mantenere il tuo computer al 100%<br>libero da file indesiderati ed inutilizzati | o. |
| Fissa l'orario della scansione:<br>Giornaliero                                                                                                    |    |
| 15:06                                                                                                    |    |
| Indietro Avanti Annulla                                                                                                    |    |

Ora si può decidere se si desidera scansionare e rimuovere dal computer i file spazzatura e/o gli errori del registro. Si può anche pianificare una scansione di deframmentazione. Queste tre opzioni sono attivate di default.

Inoltre è possibile scansionare, pulire e rimuovere dal computer i problemi privati ed esiste l'opzione di spegnimento del computer una volta terminata la scansione.

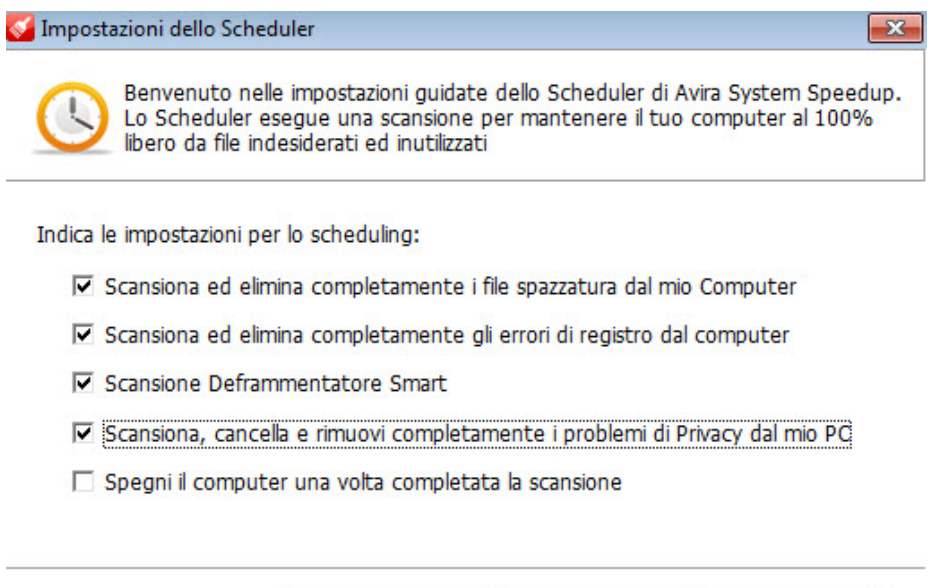

| Indietro | ОК | Annulla |
|----------|----|---------|
| Indietro | ОК | Annulla |

Fare clic su **OK** per confermare la selezione, **Indietro** per tornare alla finestra di dialogo precedente o **Annulla** per interrompere queste impostazioni

- **Impostazioni di programma:** mostra le impostazioni di programma aggiuntive descritte più dettagliatamente al capitolo 4 della Guida
- Ottimizzatore dell'Avvio: mostra le impostazioni di programma aggiuntive descritte più dettagliatamente al capitolo 4 della presente Guida

#### 3.1.2 Statistiche

Le statistiche forniscono una panoramica degli "Errori trovati fin ora", "Errori corretti fin ora" e del numero di "Scansioni totali effettuate".

#### 3.1.3 Informazione di sistema

La sezione Informazioni di sistema fornisce informazioni approfondite e di facile comprensione su tutto il sistema del computer, come il sistema operativo, il tempo del sistema (tempo della sessione in corso), il calcolo del processo, l'utilizzo del disco, l'applicazione più impegnata, l'utilizzo della CPU e della memoria.

#### 3.2 Pulitore del PC

#### 3.2.1 File Spazzatura

Questa opzione apre il menu con le opzioni di pulizia dei file spazzatura. Aiuta ad eliminare tutti i file che sono diventati non necessari dopo numerose installazioni e disinstallazioni, i file copiati ecc. e consente di liberare molto spazio utile sul disco.

#### 3.2.2 Pulizia registro

Questa funzione scansiona e corregge i comuni errori del registro e pulisce anche i file utilizzati più recentemente (MRUs).

#### 3.2.3 Cancellazione Dati Riservati

Questa funzione scansiona, pulisce e rimuove completamente tutto lo storico delle attività su internet, le tracce di navigazione e altre voci di privacy.

#### 3.2.4 Deframmentatore Smart

I file e le cartelle sul disco fisso si romperanno e frammenteranno nel tempo, facendo diventare il sistema sempre più lento.

Questa funzione deframmenta il disco fisso, migliorando così generalmente il tempo di recupero e la performance completa.

#### 3.3 Ottimizzatore del PC

#### 3.3.1 Startup Manager

Il gestore avvio migliora il tempo di avvio del PC. Questa funzione consente di eliminare voci dal file di avvio, di esportare l'elenco di programmi di avvio e di scansionare le nuove voci.

#### Nota

Fare attenzione a questa funzione per non corrompere il processo di avvio.

#### 3.3.2 Stato della rete

Questa funzione visualizza istantaneamente i programmi in esecuzione sul computer connessi a internet e permette di terminare eventuali programmi indesiderati.

#### 3.3.3 Process Manager

Questo modulo fornisce un elenco dei processi attualmente attivi, compreso il Vostro account. Permette inoltre di terminare eventuali processi in esecuzione.

#### 3.3.4 Service Manager

Questa funzione fornisce una breve descrizione delle funzioni di servizio, lo stato attuale, il tipo di avvio e l'account con cui il servizio è in esecuzione. Consente di avviare, bloccare, riavviare o disinstallare servizi.

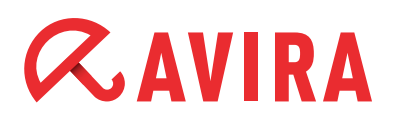

#### 3.4 Strumenti

#### 3.4.1 Messa a Punto

#### 3.4.1.1 Messa a Punto dei File

#### • Duplicate File Finder

Scansiona e rimuove tutti i file duplicati nel Vostro sistema. Libera spazio nel disco

#### • Scanner di File di Dimensioni Zero

Trova i file a dimensioni zero nel Vostro sistema. Può anche rimuovere i file inutilizzati

#### Scanner cartella vuota

Trova le cartelle vuote nel sistema. Può anche rimuovere le cartelle inutilizzate.

#### Analizzatore del disco

Analizza il disco fisso e riferisce l'utilizzo di spazio del disco da parte di file e cartelle

# Backup del registro/Ripristina Permette di ripristinare e deframmentare il registro di Windows e di eseguirne il backup. E' possibile ripristinare il registro dalle immagini di backup precedenti con pochi clic

#### • File/Cartella di Backup' Ripristina i file sul computer/ne esegue il backup

#### 3.4.1.2 Utilità Avanzate

• File Shredder

Il distruggidocumenti è una funzione potente per rimuove i file indesiderati in modo definitivo e sicuro. I file eliminati con il distruggidocumenti non possono più essere recuperati. Una volta fatto clic su "Elimina definitivamente i file", verrà chiesto all'utente di confermare la selezione

#### • Disk Wiper

Il pulitore disco è una funzione comoda per cancellare completamente i dati conservati sul disco fisso. Questa funzione accerta che nessuno possa recuperare dati sensibili che si pensava di aver eliminato

#### • Crittografia dei File/Decodifica

Questa funzione cripta i Vostri file e li protegge dall'accesso non autorizzato

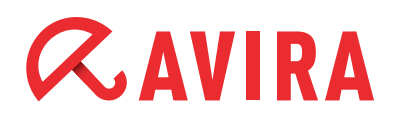

#### • Registry Defrag

Questa funzione permette di deframmentare il registro di Windows rendendolo più piccolo e veloce

#### • MBR Backup/Ripristinare

Questa funzione aiuta a modificare l'MBR e a salvare le modifiche. E' anche possibile confrontare l'MBR attuale con il suo backup per controllare se l'MBR è stato modificato

#### • Ripara la Rete (LSP)

Questa funzione aiuta a sistemare una rete danneggiata. Se la Vostra rete funziona correttamente, consigliamo vivamente di mantenere le impostazioni in uso

#### 3.4.1.3 Utilità Super

- Forza la Copia dei File Consente di copiare qualsiasi file bloccato e salvarlo su qualsiasi percorso
- Internet Explorer Manager

Permette di scansionare il disco fisso e trovare i file eliminati in precedenza. E' possibile recuperare alcuni dei file eliminati e salvarli sul computer

#### • Doctor Disk Permette di analizzare se sono presenti errori sul disco fisso

#### • Menu Manager con il tasto destro

Aiuta a gestire gli oggetti in modo semplice dal menu che compare facendo clic con il tasto destro del mouse

#### PowerPC

Aiuta a ottimizzare e velocizzare il computer chiudendo temporaneamente i processi e i servizi in background non necessari, recuperando spazio di RAM e migliorando il rendimento del processore

#### 3.4.2 Driver

Questa funzione fornisce informazioni dettagliate sulla performance del driver del PC, permettendo di effettuare una manutenzione migliore dei driver del software e di ridurre il rischio di danni al software o all'hardware

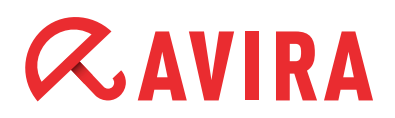

#### 3.4.3 Uninstaller

Questa funzione fornisce una visualizzazione istantanea e completa di tutti i programmi installati sul computer e permette di disinstallare con semplicità qualsiasi programma (compreso questo stesso strumento) sul disco fisso. Aiuta a rimuovere automaticamente i file che di solito non sono toccati dalla funzione di Windows "Programmi e funzioni", come ad esempio file di giochi salvati, varie directory, file log ecc. Selezionare semplicemente dall'elenco il programma installato e fare clic su **Disinstalla**.

#### 3.4.4 Recupero File

Questa funzione permette di scansionare il disco fisso e trovare i file eliminati in precedenza. E' possibile recuperare alcuni dei file eliminati e salvarli sul computer

### 4. Impostazioni di programma

Le impostazioni di Avira System Speedup consentono di gestire le impostazioni di programma come lingua, notifiche di aggiornamenti, rapporto di inizializzazione, avvertenze del programma e di rimuovere i file spazzatura in modo sicuro pulendoli 5 volte.

Si possono attivare o disattivare le seguenti opzioni:

- Lancia Avira all'avvio del computer Attivare questa funzione se si desidera che Avira System Speedup venga eseguito ogni volta che si avvia il computer
- Cerca automaticamente gli aggiornamenti per Avira Controlla automaticamente se sono presenti nuovi aggiornamenti del programma ogni volta che sono disponibili
- Invia un avviso se la scansione del sistema non viene eseguita fra due giorni Se Avira System Speedup è stato attivato per 2 giorni, manda un avviso
- Pulire i file spazzatura 5 volte, quando li cancelli dal sistema Questa funzione assicura che i file vengano eliminati definitivamente senza possibilità di recupero
- Mostra un avviso quando vi è un cambio nella Lista d'Avvio Questa funzione mostra un avviso quando viene modificata una voce d'avvio
- Mostra un Rapporto di Inizializzazione quando il computer si avvia Avira System Speedup calcola il tempo che il computer impiega per avviarsi. Mostra il rapporto in secondi e i programmi inclusi nell'inizializzazione

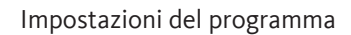

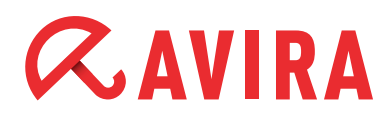

#### • Mostra la Toolbar nel desktop

La barra degli strumenti del desktop di Avira mostra l'aumento e il calo di velocità di internet, l'utilizzo della CPU e della memoria. Per disattivare la barra degli strumenti togliere il segno di spunta da questa casella

#### • Ignora la Chiave a 64 bit nel Registro durante la scansione

Si può spuntare questa casella se si desidera che Avira System Speedup ignori la chiave a 64 bit nel registro quando esegue una scansione del sistema

• Controlla se puoi accedere durante la scansione Questa funzione permette al programma di controllare se un file è accessibile o no durante una scansione del sistema

#### • Scegli la lingua

Se si decide di cambiare la lingua dopo l'installazione, lo si può fare qui

Il presente manuale è stato realizzato con grande cura. Tuttavia, non è possibile escludere eventuali errori nei disegni e contenuti. E' vietata la riproduzione in qualsiasi forma della presente pubblicazione o di parti di essa senza previo consenso scritto da Avira Operations GmbH & Co. KG.

Emesso nel 4° trimestre del 2013

Il marchio e i nomi del prodotto sono marchi di fabbrica o marchi registrati dei rispettivi proprietari. I marchi di fabbrica protetti non sono indicati come tali in questo manuale. Tuttavia, ciò non significa che possano essere utilizzati liberamente.

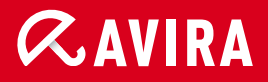

#### live *free*."

 $\ensuremath{\mathbb{C}}$  2013 Avira Operations GmbH & Co. KG. Tutti i diritti riservati. Esclusi errori ed omissioni.

Avira Operations GmbH & Co. KG Kaplaneiweg 1 88069 Tettnang Germania Telefono: +49 7542-500 0 Fax +49 7542-500 3000 www.avira.com